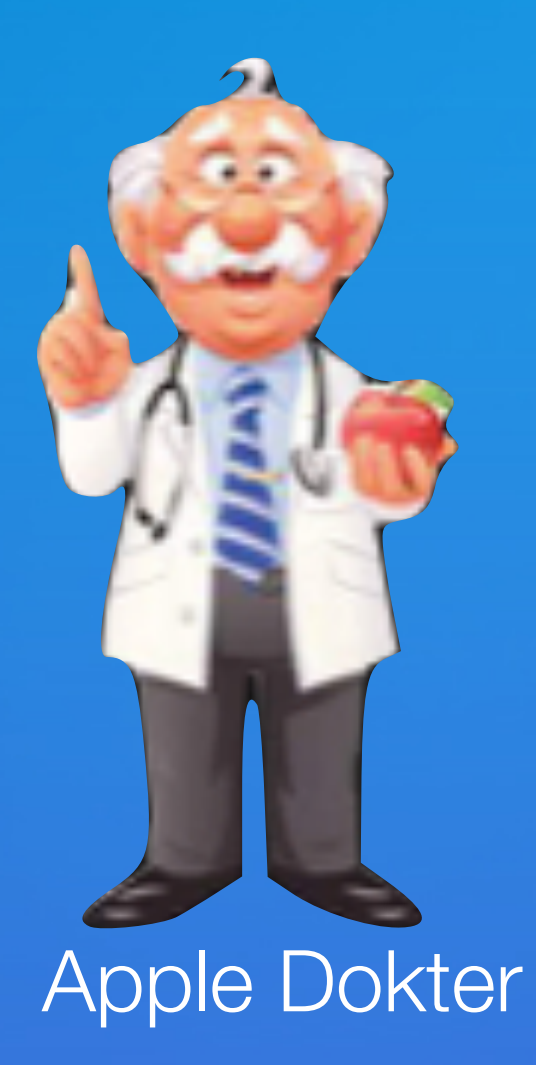

# Wij starten zo dadelijk

### Digiwijzer Nijlen

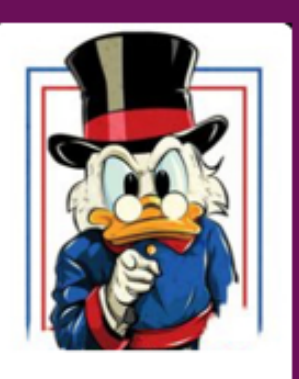

Kom je ook ?

Dé wegwijzer om digitale vaardigheden te versterken

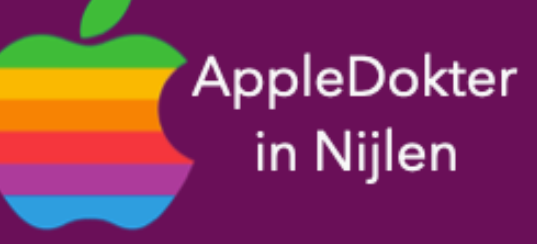

- een Mac computer of een Apple Watch?
- Je bent nieuwsgierig en je wilt meer weten over iPad, iPhone, • Of je zou graag geholpen worden met je toestel ?

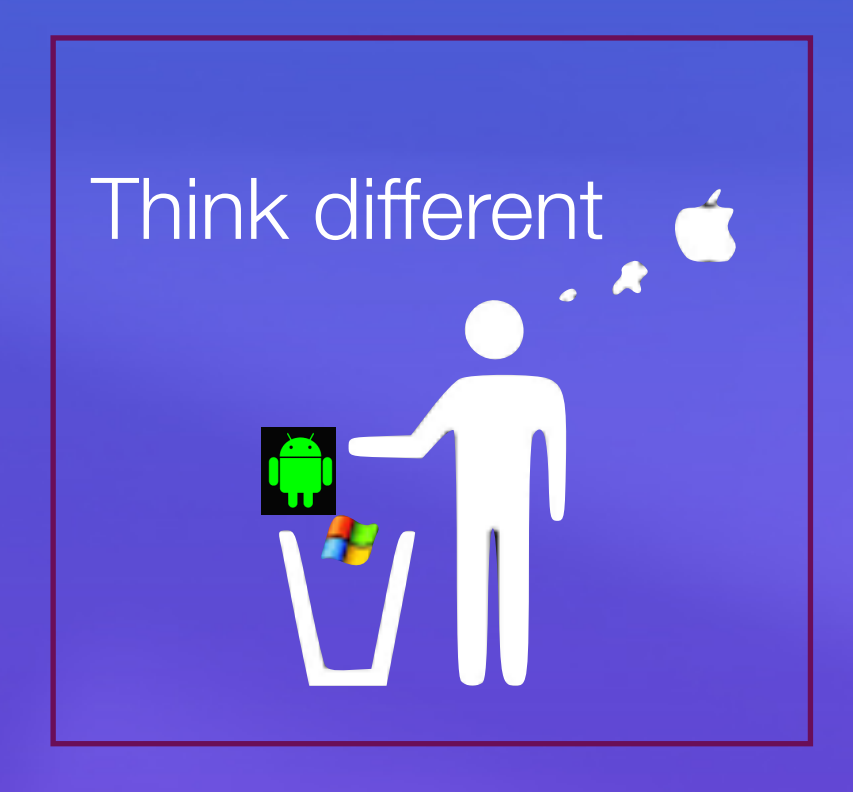

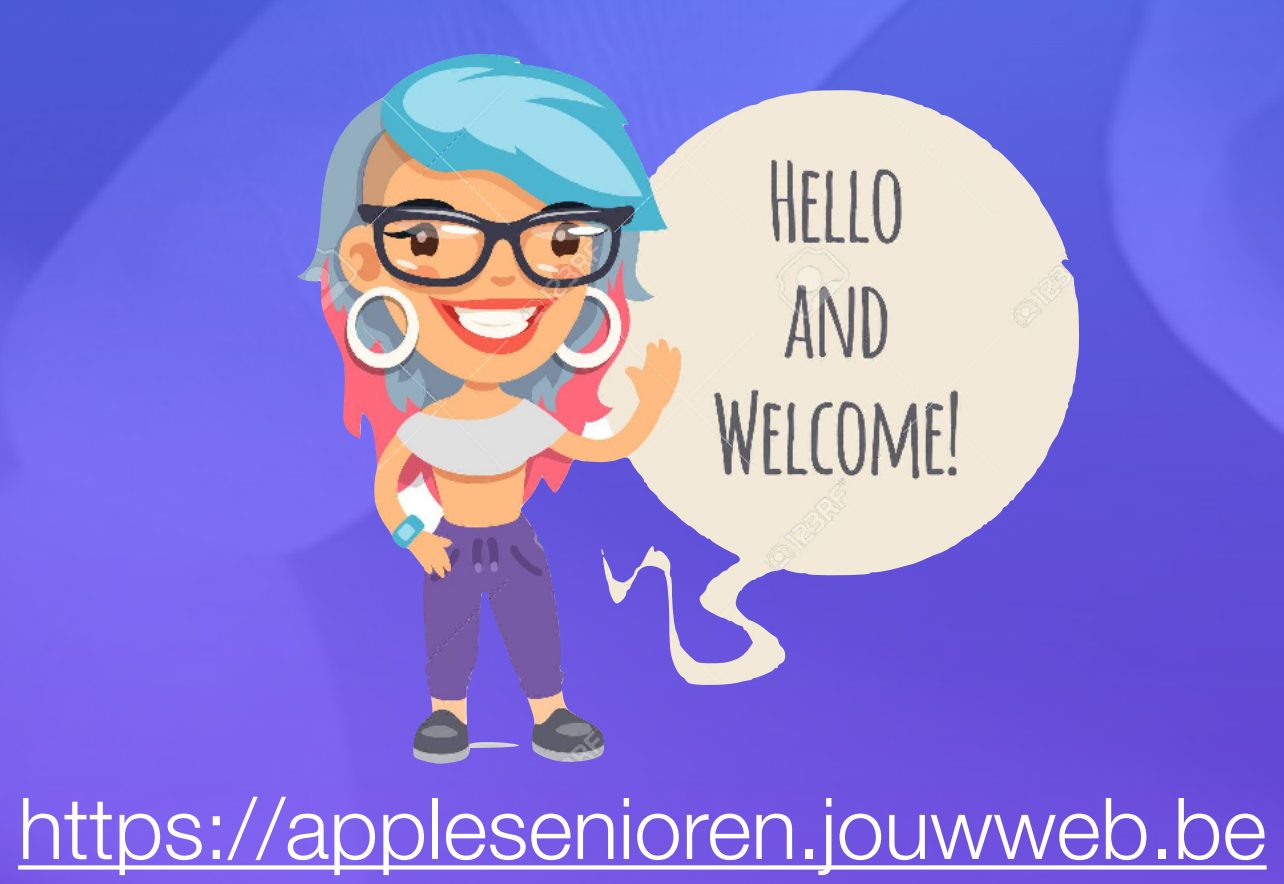

- Elke 3de vrijdag om 14.00 u

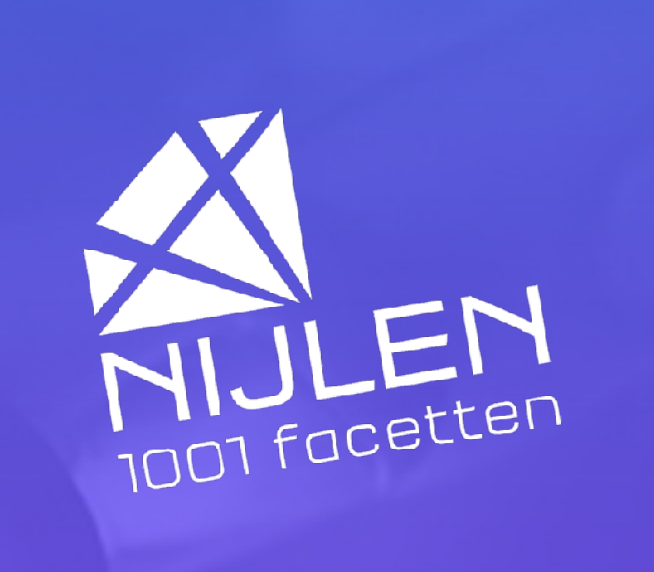

# Programma

#### Van alles en nog wat

- iOS 18 Nieuw
  - App Wachtwoorden
  - Vergrendelscherm
  - Bedieningspaneel

- Pauze
- Vragen

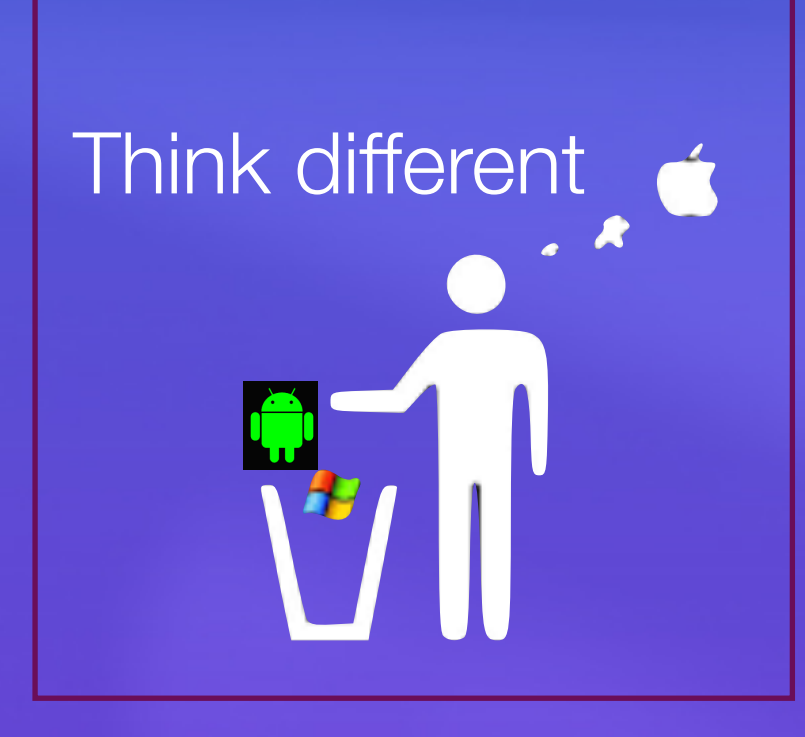

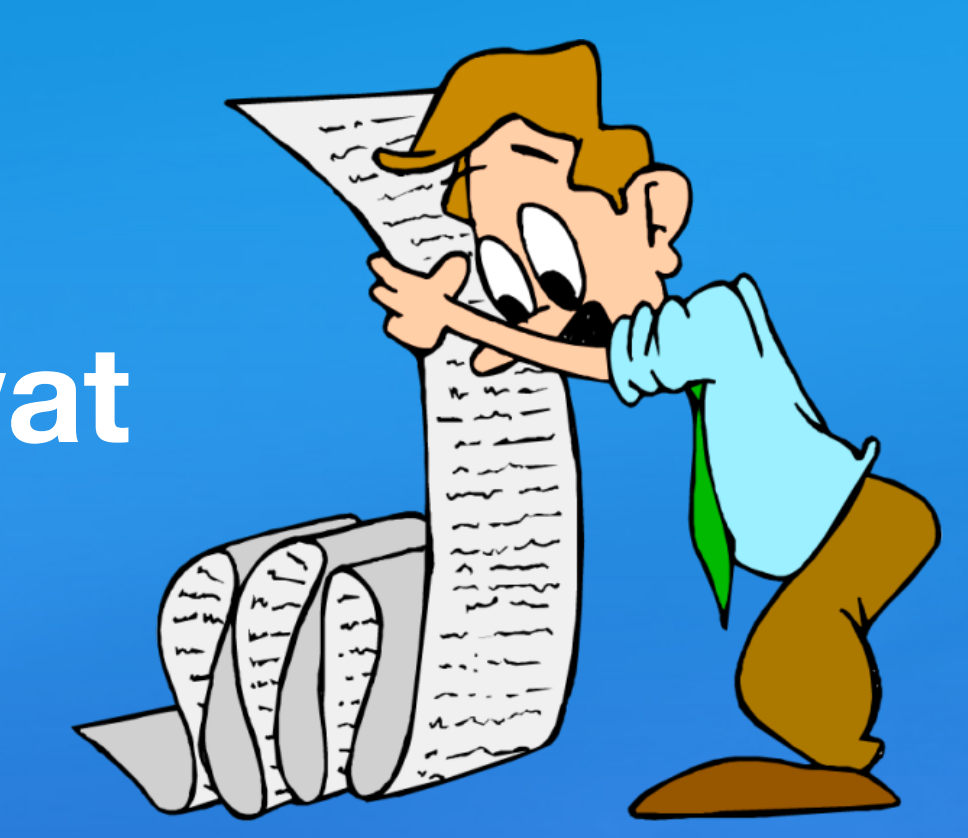

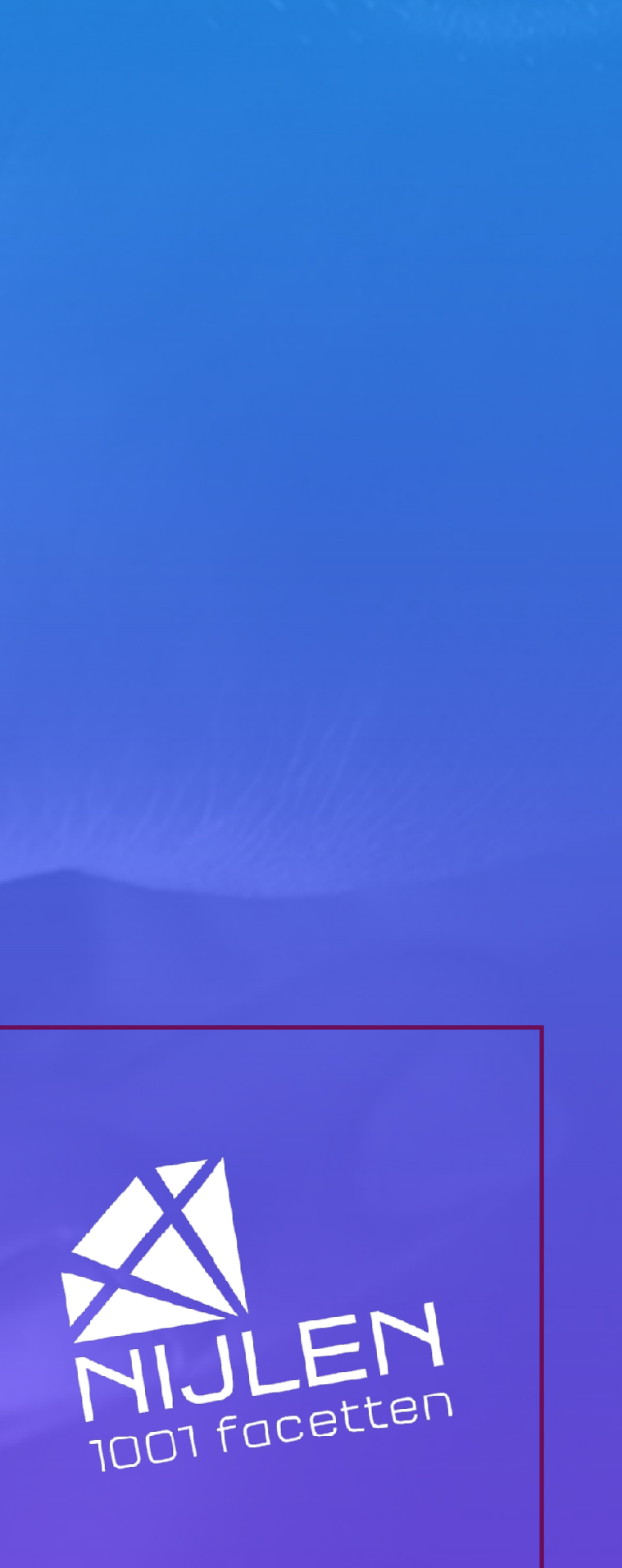

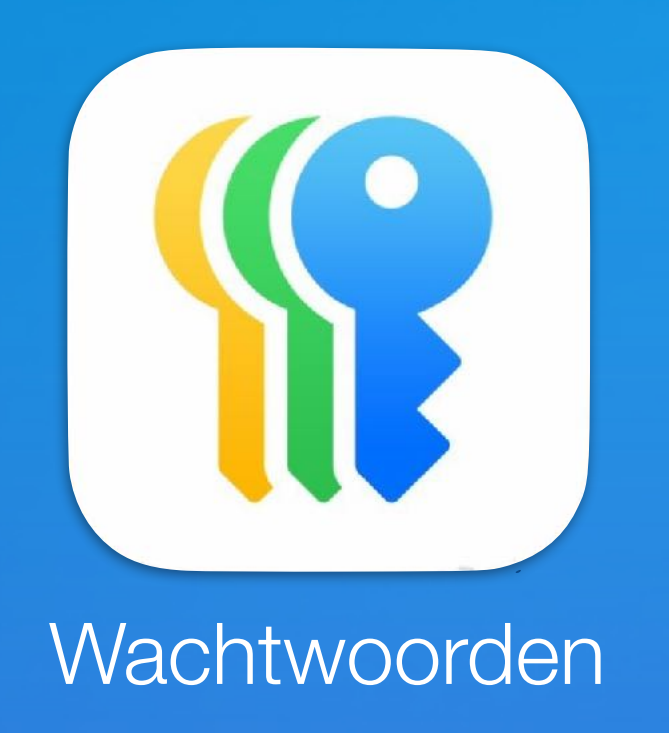

- Staat automatisch je toestel

- apparaten.

#### Belangrijkste functies

| Wachtwoorden     |      |                   |          |
|------------------|------|-------------------|----------|
| Q Zoek           |      |                   | <u>U</u> |
| <b>?</b><br>Alle | 59 > | Passkeys          | 0 >      |
| Codes            | 0 >  | <b>o</b><br>Wifi  | 10 >     |
| !<br>Beveiliging | 15 > | (i)<br>Verwijderd | 0 >      |

- beveiligd.
- Bij 'Codes' vind je verificatiecodes,.
- krijgen tot bewaarde wifi-netwerken

• Zo kun je wachtwoorden delen met je gezinsleden (bv. Wifi netwerk) • Ook zie je hier direct of een wachtwoord onveilig is, wellicht is hij betrokken bij een datalek. • Dankzij de iCloud-sleutelhanger is Wachtwoorden ook compatibel met je andere Apple-

• Met 'Passkeys' vind je een overzicht van de passkeys waarmee je bepaalde accounts hebt

• En dan is er nog 'Wifi' – de naam zegt genoeg, maar daar vind je allerlei gegevens om toegang te

• Bij 'Beveiliging' vind je gegevens die direct aandacht verdienen. Mogelijk gebruik je een van je wachtwoorden vaker, of eentje is gemakkelijk te raden

Ik wil meer info

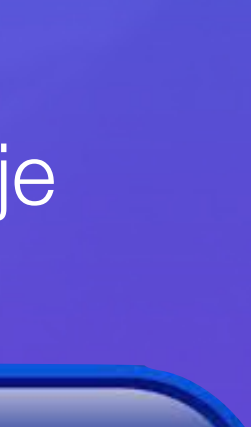

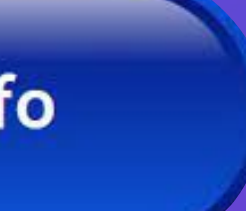

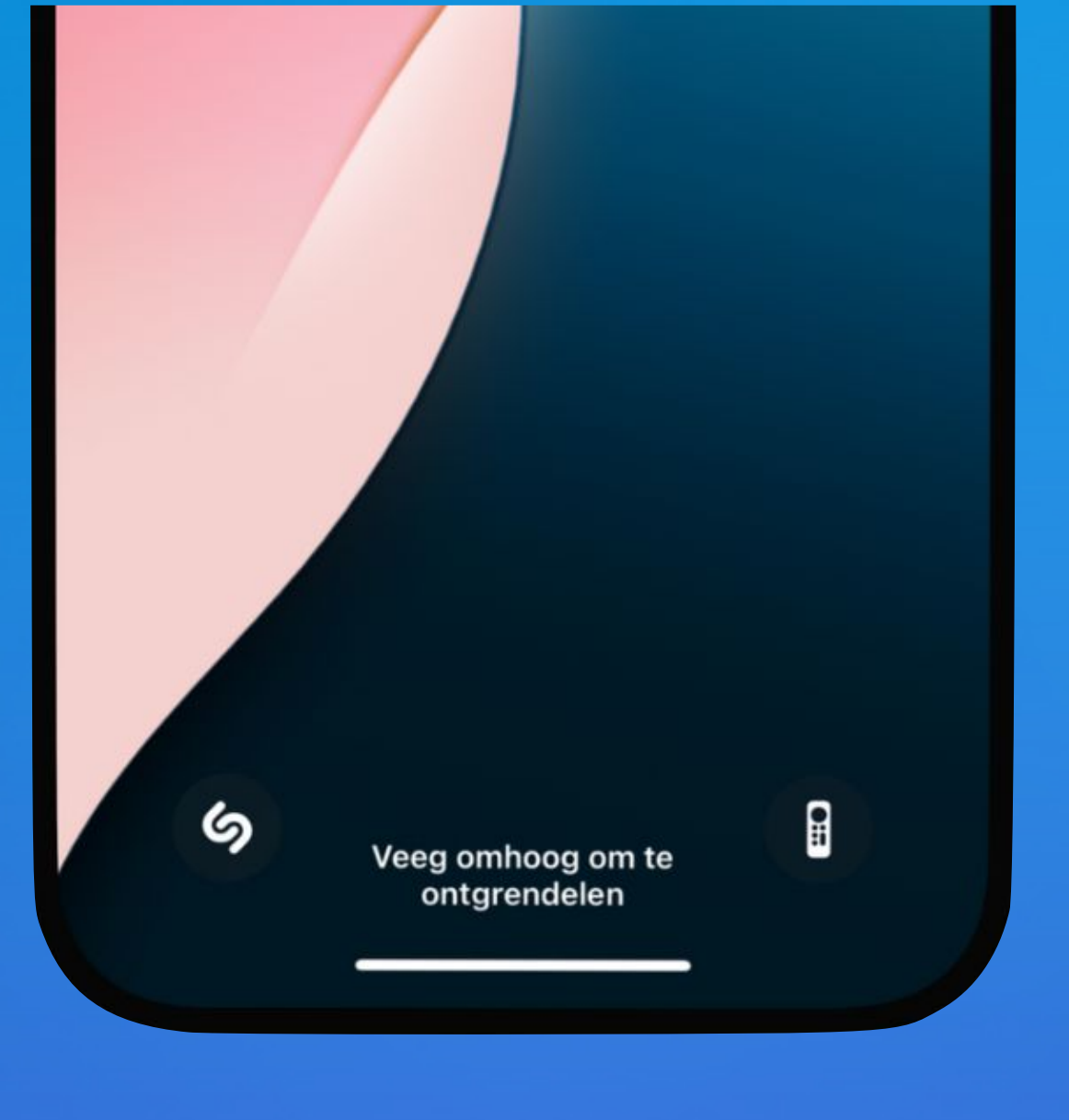

### Het vergrendelscherm aanpassen

- Instellingen
  - achtergrond
  - pas aan
- Tik op de minnetjes klaar

#### Tevens een goed idee voor linkshandigen.

- Zaklamp staat.

#### **Bewerkingsmodus**

- Instellingen
  - achtergrond
  - pas aan
- Voeg widget toe plus knop

• De Camera-knop zit op dit moment rechts, zodat deze 'onder de duim' zit en snel toegankelijk is ... voor rechtshandigen.

• In iOS 18 kun je hem verplaatsen naar de plek waar nu de

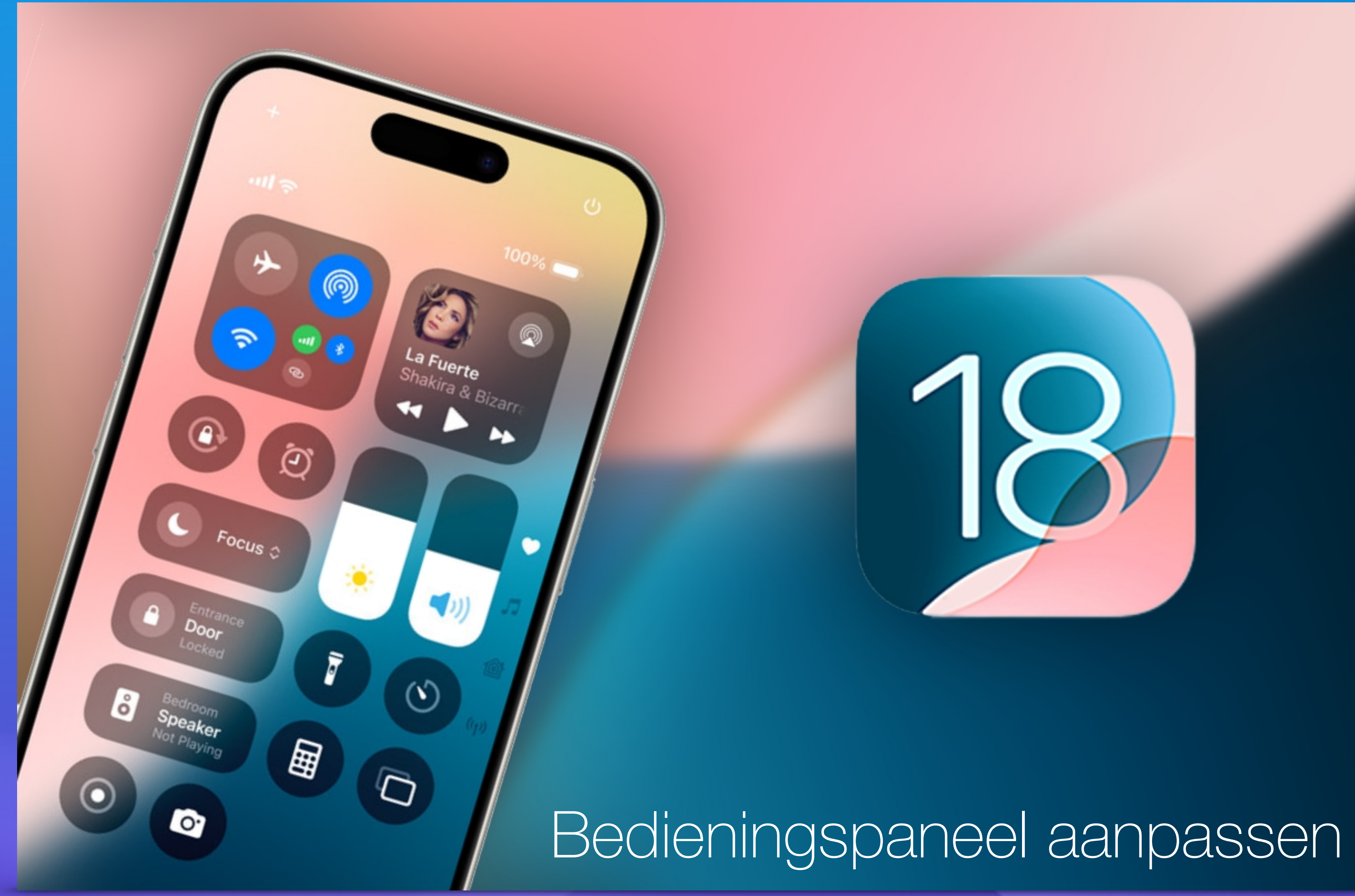

#### Bedieningspaneel = soort snelmenu

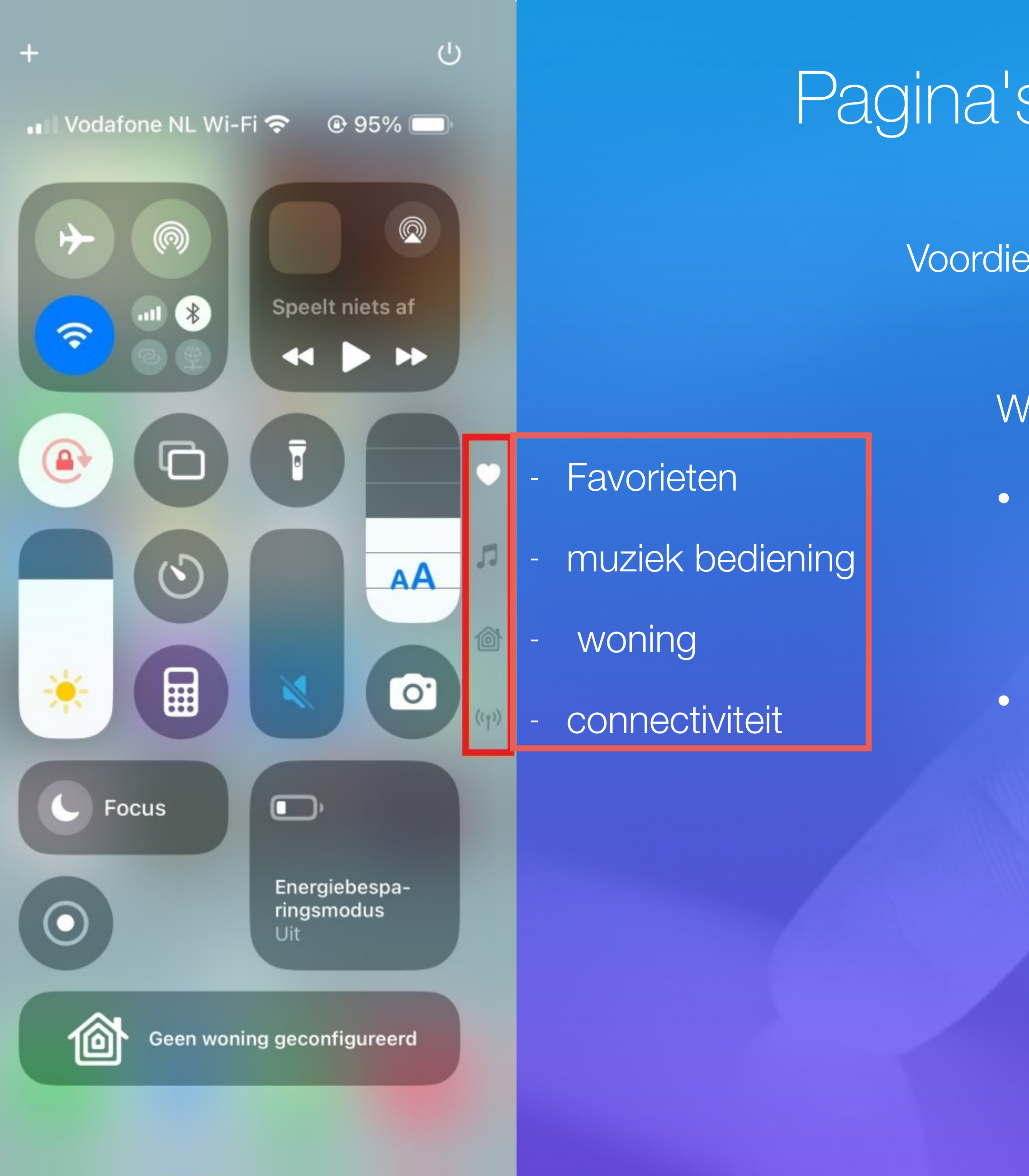

### Pagina's van het bedieningspaneel

Voordien was het één pagina met knoppen, maar nu zijn het er minstens vier.

Wisselen van pagina:

- Open het bedieningspaneel.
  - Zet daarvoor uw vinger in de hoek rechtsboven op het scherm en veeg naar beneden.
- Aan de rechterkant staan een paar kleine pictogrammen
  - Tik op een pictogram om naar die pagina te gaan.
  - Of veeg van onderen naar boven over een pagina om naar de volgende te gaan.

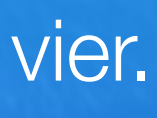

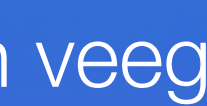

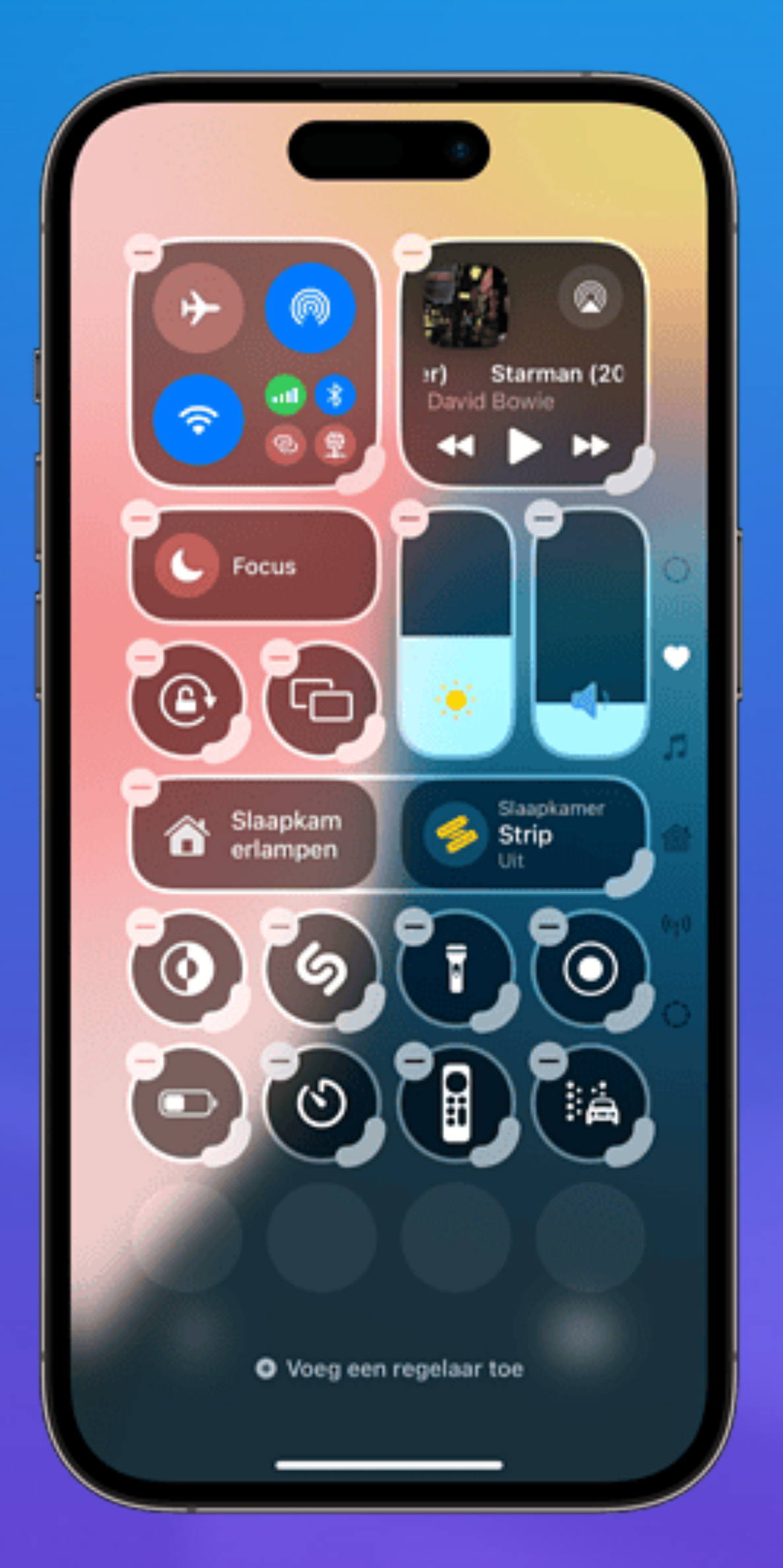

- Open het Bedieningspaneel.
- De icoontjes gaan gloeien.
- Sleep een knop naar een andere plek.

#### Bedieningspaneel iPhone aanpassen

• Druk met je vinger op een lege plek op het scherm of op het plusje linksboven.

De andere icoontjes zullen zich er automatisch omheen schikken.

• Tik op het minteken op de knop om een item te verwijderen.

• Trek rechtsonder aan de knop om deze te vergroten of te verkleinen.

• Tik onderin het scherm op Voeg een regelaar toe om een nieuwe knop toe te voegen.

#### Ik wil meer info

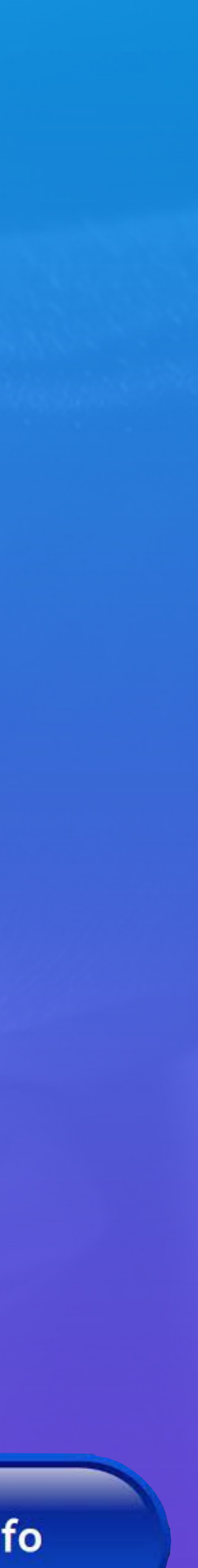

| ar) Starman (20<br>David Bowle |
|--------------------------------|
|                                |
| Focus                          |
|                                |
|                                |
| Slaapkam Slaapkamer            |
| erlampen                       |
| (0)(9)(T)(0)                   |
|                                |
|                                |
|                                |
|                                |
| Voeg een regelaar toe          |
|                                |

• Tik onderin het scherm op Voeg een regelaar toe om een nieuwe knop toe te voegen.

### Bedieningspaneel iPhone aanpassen

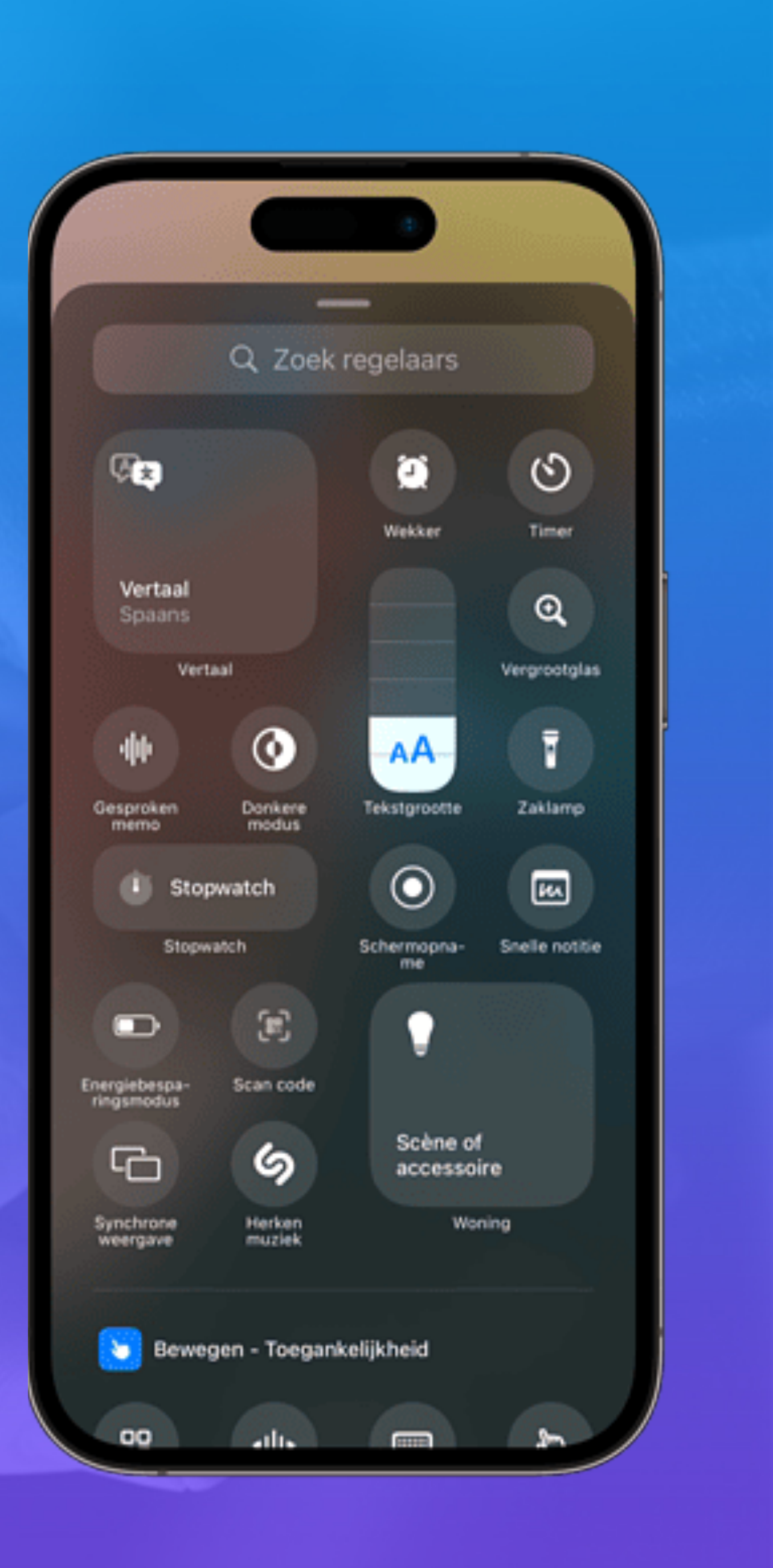

### Grotere knoppen in bedieningspaneel

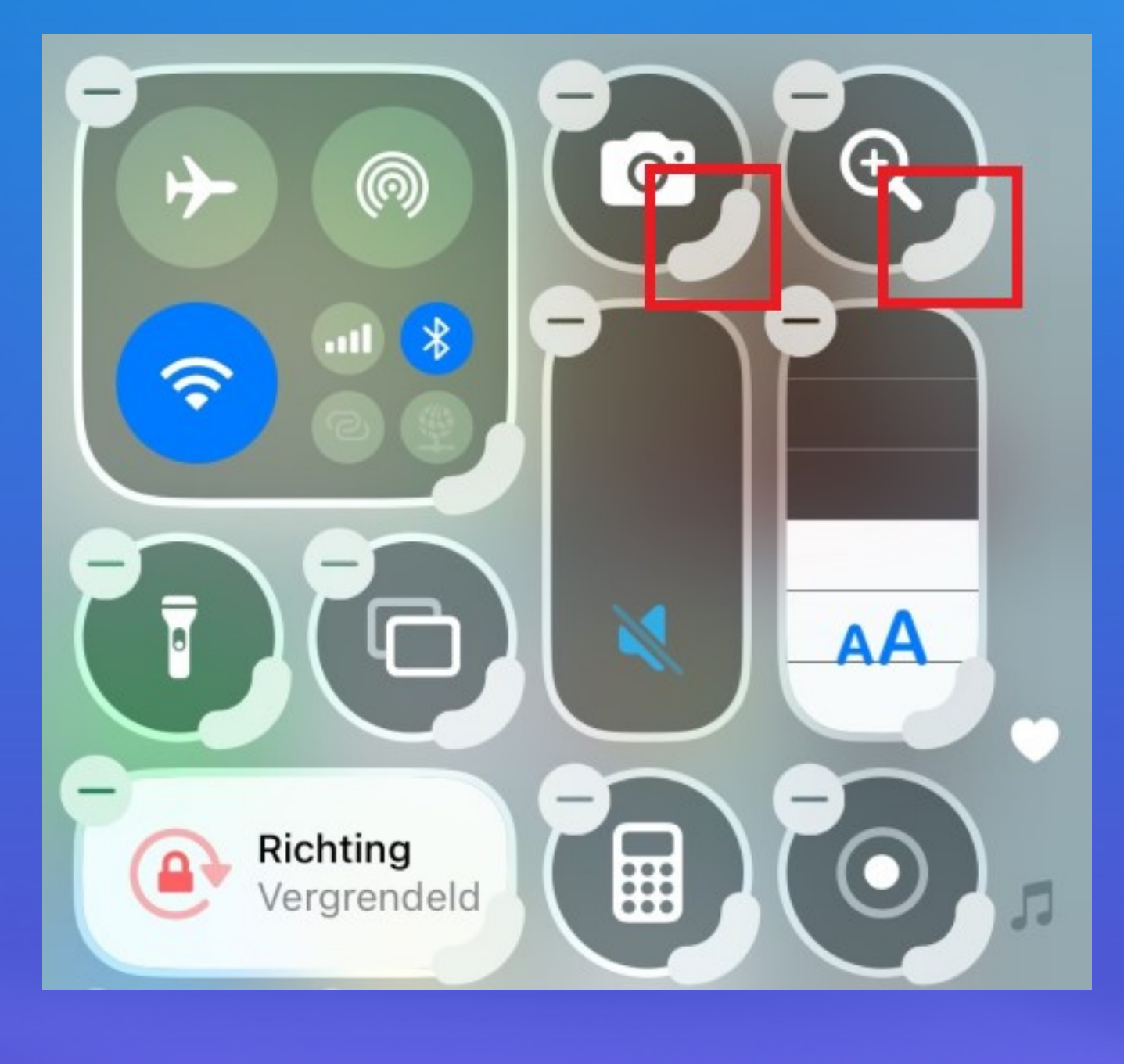

- Open het bedieningspaneel.
- Zet daarvoor uw vinger in de hoek rechtsboven op het scherm en veeg naar beneden. • Tik een paar seconden op een lege plek in het paneel tot alle knoppen extra symbolen krijgen. • Tik bij een knop lang op de hoek rechtsonder (op het vormpje van een kidneyboon). • Houd de vinger op het scherm en sleep de hoek naar rechts, links, boven of beneden. De knop wordt kleiner/groter. Haal uw vinger van het scherm als u tevreden bent. • Automatisch verschuiven de andere knoppen naar een andere plek.

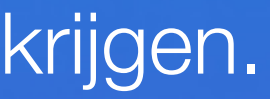

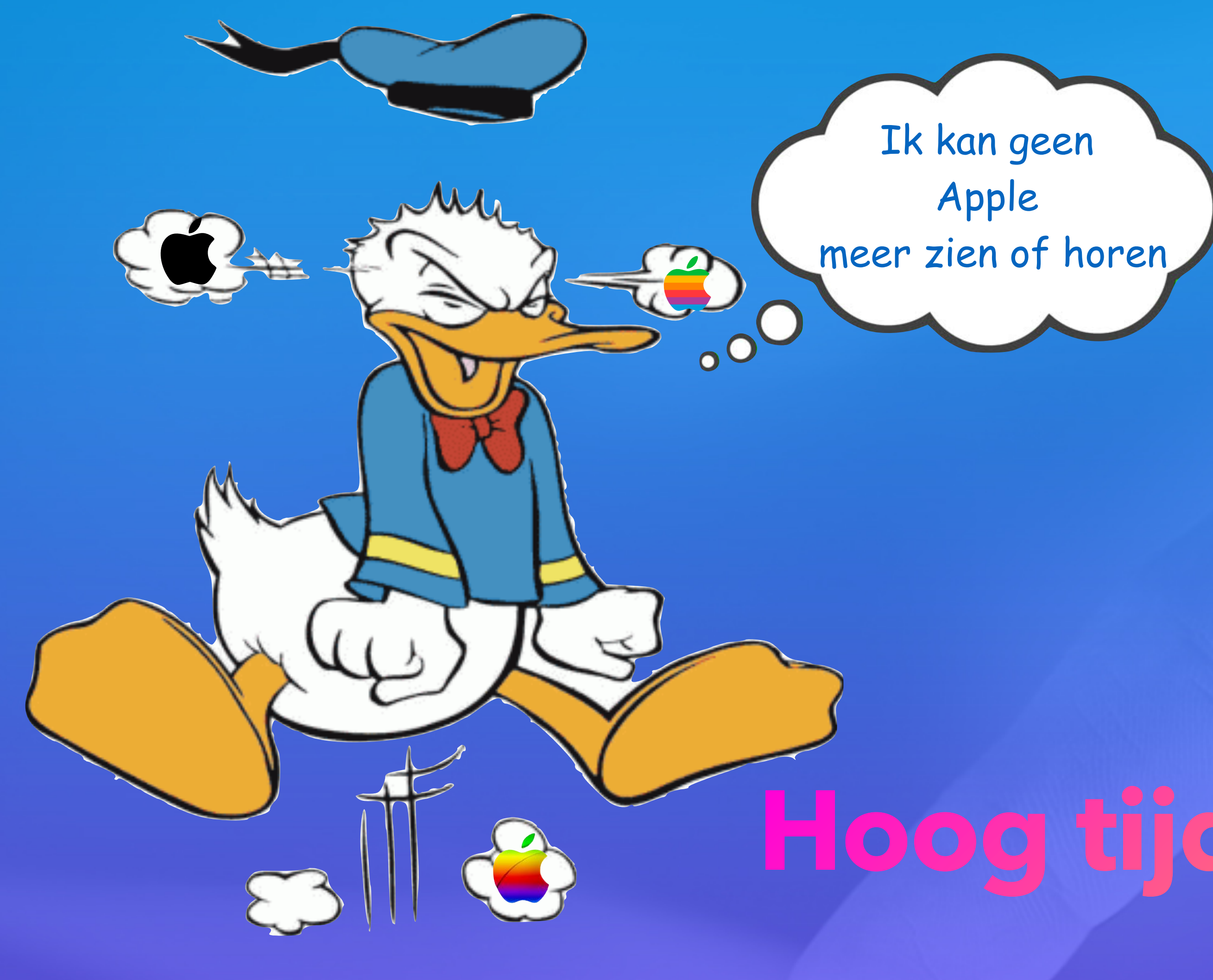

## Hoog tijd voor een pauze

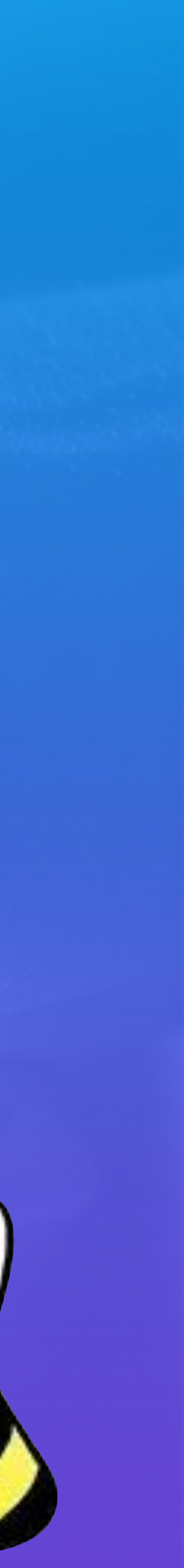